## Windows ファイアウォール設定 (Web 入力許可設定)

「スタート」 「設定」 「コントロールパネル」 「Windows ファイアウォール」 を選択します。

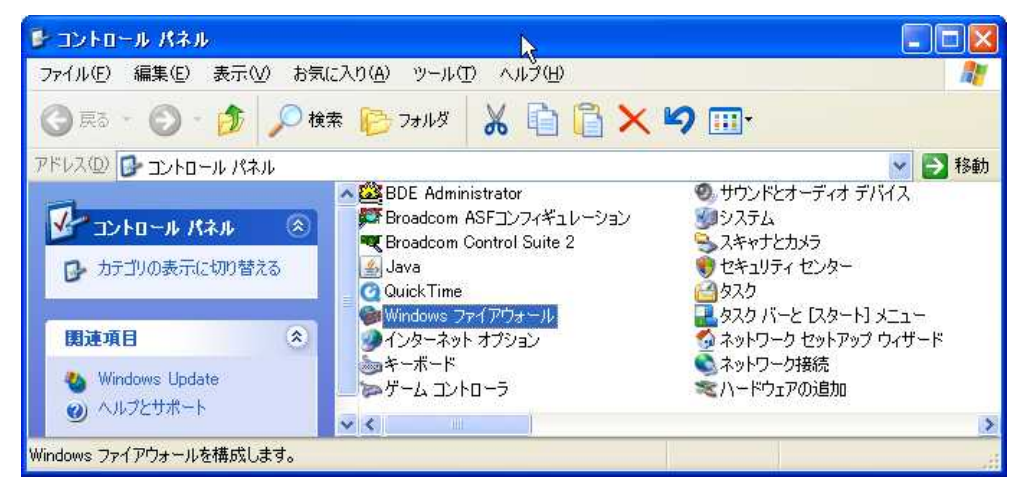

ファイアウォールが「有効」になっていることを確認し、「例外」タグを選択します。

| Windows ファイアウォール                                                                                                   | × |
|----------------------------------------------------------------------------------------------------|---|
| 全般 例外 詳細設定                                                                                                    |   |
| ② コンピュータは保護されていません。Windows ファイアウォールを有効にしてください。                                                                     |   |
| Windows ファイアウォールでは、承認されていないユーザーによるインターネットまたはネットワーク経<br>由のアクセスを阻止することにより、コンピュータの保護に役立てます。                           |   |
| ◎ 有効 (推奨)(0)                                                                                                    |   |
| この設定では、[例外] タブで選択されたものを除くすべての外部ソースからのこのコン<br>ピュータへの接続をブロックします。                                                     | / |
| □ 例外を許可しない( <u>D</u> )                                                                                             |   |
| 空港などのセキュリティの弱い場所で、パブリックネットワークに接続する場合に<br>選択してください。プログラムが Windows ファイアウォールでブロックされても、通<br>知はされません。[例外] タブの選択は無視されます。 |   |
| (推奨されません)(E)                                                                                                    |   |
| ▼ この設定は避けてください。Windows ファイアウォールを無効にすると、このコンピュー<br>タをウイルスや侵入者にざらす危険性が増す可能性があります。                                    |   |
| <u>Windows ファイアウォールのその他の詳細</u> を表示します。                                                                             |   |
| OK (キャンセル                                                                                                    |   |

「例外」タグを選択し、「ポートの追加」を押し、ポートの追加ウィンドを開きます。

| 😺 Windows ファイアウォール                                                                                                    | ×            |
|----------------------------------------------------------------------------------------------------|--------------|
| 全般 例外 詳細設定<br>Windows ファイアウォールが無効になっているため、コンピュータは、インターネットなどの外き<br>攻撃や侵入の危険にさらされています。[全般] タブをクリックして、「有効」を選択することを<br>ます。                                                                                                    | 豚からの<br>∈推奨し |
| ノロクラムおよびサービスビバー                                                                                                    | ~            |
| <ul> <li>✓ AirStation設定ツール</li> <li>✓ Aoss</li> <li>✓ Bonjour</li> <li>✓ Canon Driver Information Assist Service</li> <li>✓ ClientMgr3</li> <li>✓ iTunes</li> <li>✓ UPnP フレームワーク</li> <li>✓ ファイルとプリンタの共有</li> <li>✓ リモート アシスタンス</li> <li>✓ IIモート デンストップ</li> </ul> |              |
| プログラムの追加(R)… ボートの追加(Q)… 編集(E)… 削除(D)     Windows ファイアウォールによるプログラムのブロック時にご通知を表示する(N)     例外を許可することの危険の詳細を表示します。     OK キ                                                                                                    | *>           |

名前に「HTTP」、ポート番号に「80」を入力し、TCP にチェックが入っていることを確認したら「スコープの変更」を押し、スコープの変更ウィンドを開きます。

| ポートの追加                           | N 🛛                                                                              |
|----------------------------------|----------------------------------------------------------------------------------|
| これらの設定を使って、<br>ロトコルについては、使       | い。<br>Windows ファイアウォールでポートを開いてください。ポート番号およびブ<br>用するブログラムまたはサービスのドキュメントを参照してください。 |
| 名前( <u>N</u> ):                  | НТТР                                                                             |
| ポート番号(P):                        | 80                                                                               |
| 1993                             |                                                                                  |
| <u>ポートを開くことの危険</u><br>スコープの変更(C) | の詳細を表示します。<br>OK キャンセル                                                           |

-1「任意のコンピュータ(インターネット上のコンピュータを含む)」にチェックを入れ、 「OK」を押してウィンドを閉じます。アクセス制限を掛ける場合は -2の手順になります。

| スコープの変更 🛛 🔀                                                       |
|-------------------------------------------------------------------|
| このボートまたはプログラムをどのコンピュータに対してブロック解除するか指定するには、下のオプションをク<br>リックしてください。 |
| カスタムの一覧を指定するには、コンマで区切られた IP アドレス、サブネットまたはその両方の一覧を入<br>力してください。    |
| ● 任意のコンピュータ インターネット上のコンピュータを含む)(A)                                |
| ○ユーザーのネットワーク (サブネット) のみ (M)                                       |
| ○カスタムの一覧(C):                                                      |
| 例: 192.168.114.201,192.168.114.201/255.255.255.0                  |
|                                                                   |

\*アクセス制限を掛ける場合

-2「カスタムの一覧」にチェックを入れ、その下の入力欄へ、Web 入力を許可させるパ ソコンの IP を入力します。複数台設定する場合 IP をカンマ区切りで入力します。入力を 終えたら「OK」を押してウィンドを閉じます。

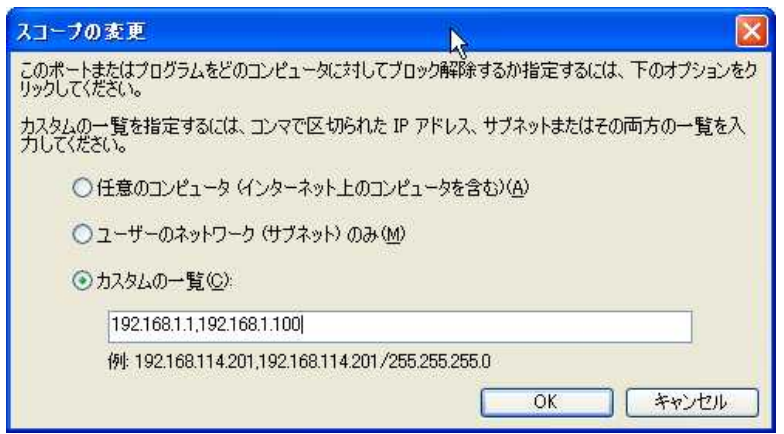

一覧にHTTPが追加され、レ点が入っていることを確認したら「OK」を押して全てのウィンドを閉じ設定完了です。

| クログラムおよびサービ     | ス( <u>P</u> ):            |         |                                         |
|-----------------|---------------------------|---------|-----------------------------------------|
| 名前              |                           |         | 2                                       |
| ☑ AirStation設定  | ツール                       |         |                                         |
| Aoss 🗹          |                           |         |                                         |
| 🗹 Bonjour       |                           |         |                                         |
| Canon Driver In | nformation Assist Service |         |                                         |
| ClientMgr3      |                           |         | a ana ana ana ana ana ana ana ana ana a |
| HTTP            |                           |         |                                         |
| ✓ iTunes        | 201 <b>-</b> 017          |         | 1                                       |
| ■ UPnP フレームワ    | <u>ーク</u>                 |         |                                         |
| ☑ ファイルとプリンタ(    | の共有                       |         |                                         |
| ロリモート マシスタ      | 77                        |         |                                         |
| プログラムの追加(R)     | ) ポートの追加(Q) )             | [編集(E)] | 前除(D)                                   |
| 2022AUNEDUVE    |                           |         | HUMADA                                  |